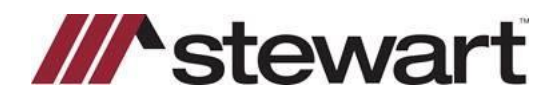

## **Stewart Access: Policy Jackets**

Note: Stewart Access performs best with the latest versions of Google Chrome and Internet Explorer. Firefox and Microsoft Edge are NOT recommended.

## Steps

1. Select Jacket from the menu.

stewart access File - CPL Jacket Post Policy Endorsement Register Contact - Help

- 2. Enter File Number, Date, State, Location, From Type, Form, Transaction Type (optional) and Liability.
- 3. Select the **Property** tab, then click **Add**. If a CPL has been created for this file, click **Associate** and choose the Address desired. Click **Save**.
- 4. Enter the Property Address, click **Save**.
- 5. Select the Parties tab, then click Add.
- 6. Select Lender. If a CPL has been created for this file, click Associate and choose the Lender desired. Click Save.
- 7. If no CPL has been created, click Add. Enter the Search By criteria, then click Search. Click Save.
- 8. Select **Buyer/Borrower**. If a CPL has been created for this file, click **Associate** and choose the **Buyer/Borrower** desired. Click **Save**. If no CPL has been created, click **Add**, enter the **Buyer/Borrower** name **or Business Name** and **Address**. Click **Save**.
- Select Seller, if needed. If a CPL has been created for this file, click Associate and choose the Seller desired. Click Save. If no CPL has been created, click Add, enter the Seller name or Business Name and Address. Click Save.
- 10. When using an **Original Policy** to reissue a new Policy, select the **Original** tab and provide the information requested.
- 11. To add an **Endorsement**, select the **Endorsement** tab. Click **Add**. Select desired **Endorsement** from the picklist and fill in the requested fields as shown. Click **Save**.
- 12. Click Save to create a draft version of the Policy Jacket. Jacket Pricing tab will appear.
- 13. Provide Jacket Pricing in the tab provided. Enter Detail tab information, if required.
- 14. Click **Issue** to Issue the Policy Jacket.
- 15. To revise Policy information such as Liability, Premium and Remittance amounts, click the Revise icon.
- 16. To Void an existing Policy Jacket, click the Void icon.